# AllHires

Knowledgebase > AllHires FAQ > How do I enable cookies?

## How do I enable cookies?

Nadine Rankin-Plant - 2025-08-21 - Comments (0) - AllHires FAQ

AllHires uses cookies to provide registered user authentication. If you are experiencing technical problems using the site please check that cookies are enabled in your web browser.

If you are using Internet Explorer 7 we recommend that you update to the most recent version of Internet Explorer.

### If your internet browser is Internet Explorer 9+:

- 1. Click the Tools wheel > Internet Options
- 2. Select Privacy tab then click the Sites button
- 3. Enter 'Allhires.com' into the text box
- 4. Click Allow
- 5. Click OK, and OK again
- 6. Close and re-open your browser

#### If your internet browser is Internet Explorer 8:

- 1. Select Tools > Internet Options
- 2. Select Privacy tab then click the Edit or Sites button
- 3. Enter 'Allhires.com' into the text box
- 4. Click Allow
- 5. Click OK, and OK again
- 6. Close and re-open your browser

#### If your internet browser is **Chrome**:

- 1. Click the spanner in the top right
- 2. Choose 'Options'
- 3. Click on the 'Under the bonnet' tab
- 4. Under 'Cookie settings', choose 'Allow all cookies'
- 5. Click Close

#### If your internet browser is Firefox 3+:

- 1. Select Tools > Options
- 2. Click on the Privacy tab
- 3. Choose 'Remember history' or tick 'Accept cookies from sites'
- 4. Click OK

If your internet browser is **Safari**:

- 1. Click the Safari menu > preferences
- 2. Select Security icon
- 3. Under 'Accept Cookies' choose 'Always' or 'Only from sites you navigate to'
- 4. Click OK

Please note: Apply4Law is unsuitable for Internet Explorer versions 5, 6 and 7. The latest version of Internet Explorer is available to download free <u>here</u>

If you continue to experience technical difficulties please contact support@allhires.com with details of the problem.